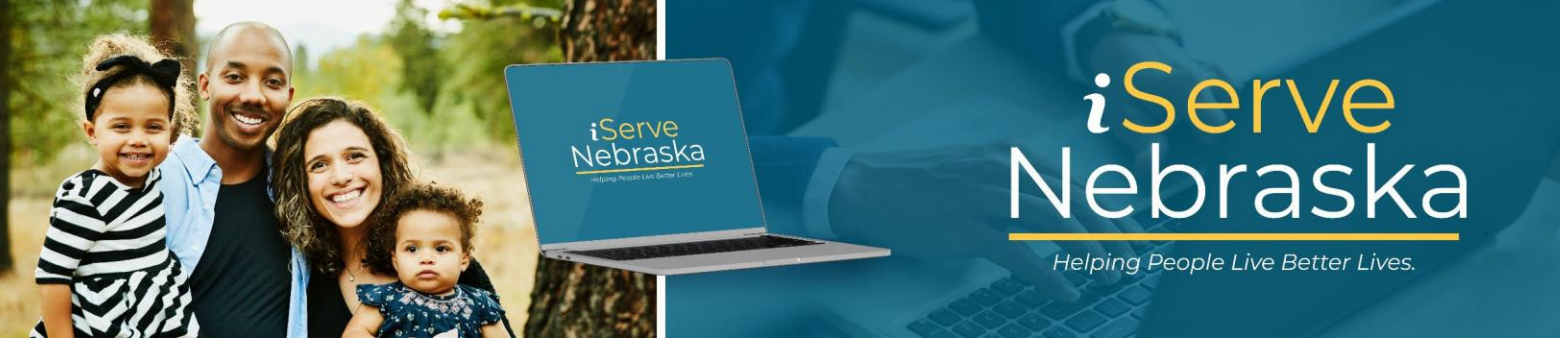

## CÓMO VALIDAR SU PIN AL COMPLETAR LA SOLICITUD DE RECERTIFICACIÓN DE ASISTENCIA ECONÓMICA

**Descripción**: Esta guía proporciona los pasos necesarios para validar su PIN al completar su solicitud de recertificación de Asistencia Económica (EA) en el portal iServe Nebraska.

| Paso # | Procedimiento                                                                                                    |  |  |  |  |  |
|--------|----------------------------------------------------------------------------------------------------|--|--|--|--|--|
| 1.     | Acceda a la página de inicio del <b>portal iServe Nebraska</b> directamente en <u>iserve.nebraska.gov</u><br>escanee el código QR en la Carta de revisión de elegibilidad pendiente que recibió del<br>Departamento de Salud y Servicios Humanos (DHHS).                                                                                                    |  |  |  |  |  |
|        | Mejore su experiencia iniciando sesión en iServe Nebraska Iniciar sesión                                                                                                    |  |  |  |  |  |
|        | Solicite beneficios y encuentre la ayuda que necesita         iServe Nebraska es una nueva forma conveniente para que los habitantes de         Nebraska soliciten ayuda con alimentos, servicios, Atención médica, cuidado         infantil, y otras necesidades esenciales.         Los habitantes de Nebraska pueden solicitar un solo beneficio o varios al mismo         tiempo.                                                                                                    |  |  |  |  |  |
|        | Explorar los beneficios     Solicitar beneficios     Administrar los beneficios       Amplie sus beneficios     Continuar la solicitud                                                                                                    |  |  |  |  |  |
| 2.     | <ul> <li>En la página de inicio de iServe Nebraska, desplácese hacia abajo hasta la sección Enlaces rápido y luego haga clic en Amplie los beneficios que ya tiene.</li> <li>Enlaces rápidos para tomar medidas sobre beneficios existentes o pendientes</li> </ul>                                                                                                    |  |  |  |  |  |
|        | Subir documentos       Amplie los       Amplie los       Informe cambios       O       Continuar una         Proporcione los documentos       requeridos para su solicitud. <ul> <li>Manuele, recertifique o revise sus</li> <li>beneficios para continuar recibiendo</li> <li>asistencia.</li> </ul> <ul> <li>Informe cambios</li> <li>en su situación</li> <li>Actualice su dirección, su</li> <li>información del hogar, sus fuentes</li> <li>pero no finalizó.</li> </ul> <ul> <li>Indoministrar los beneficios</li> </ul> <ul> <li>Administrar los beneficios</li> </ul> <ul> <li>Administrar los beneficios</li> </ul> <ul> <li>Administrar los beneficios</li> </ul> <ul> <li>Administrar los beneficios</li> </ul> <ul> <li>administrar los beneficios</li> </ul> <ul> <li>Intervine cambios</li> <li>Intervine cambios</li></ul> |  |  |  |  |  |

| Paso # | Procedimiento                                                                                                    |                                                                                                    |                                  |                |  |  |
|--------|----------------------------------------------------------------------------------------------------|----------------------------------------------------------------------------------------------------|----------------------------------|----------------|--|--|
| 3.     | Se muestra la página Renovar, revisar o recertificar sus beneficios.                                                                                                    |                                                                                                    |                                  |                |  |  |
|        | Haga clic en el botón Inicie una revisión/recertificación de EA.                                                                                                    |                                                                                                    |                                  |                |  |  |
|        | ← Atrás                                                                                                    |                                                                                                    |                                  |                |  |  |
|        | Amplie sus beneficios                                                                                                    | aug hanafision                                                                                                    |                                  |                |  |  |
|        | Renueve, revise o recertifique sus beneficios         Desde aquí, puede revisar/recertificar los beneficios de Asistencia Económica (EA) o renovar la elegibilidad para Medicaid. Debe hacerlo por separado.         Permitanos ayudarlo a elegir la solicitud correcta. |                                                                                                    |                                  |                |  |  |
|        | Seleccione una de las siguientes opciones.                                                                                                    |                                                                                                    |                                  |                |  |  |
|        | Revisión y recertificación de Asistencia Económica<br>Inicie una solicitud de revisión/recertificación de sus beneficios de Asistencia Económica.                                                                                                    |                                                                                                    |                                  |                |  |  |
|        |                                                                                                    | Inicie una revisión/recertificación                                                                                                    | de Asistencia de Emergencia (EA) |                |  |  |
| 4.     | Ingrese su <b>nombre de usuario</b> y <b>contraseña</b> , luego haga clic en <b>Iniciar sesión</b> .                                                                                                    |                                                                                                    |                                  |                |  |  |
|        | Nota: Puede usar su información c                                                                                                    | le inicio de sesión de ACCESSI                                                                                                    | Nebraska existente               | para acceder a |  |  |
|        | iServe Nebraska. Si no tiene una cu                                                                                                    | uenta, haga clic en el enlace <b>C</b>                                                                                                    | Crear una cuenta.                |                |  |  |
|        |                                                                                                    | Sign in to your                                                                                                    |                                  |                |  |  |
|        |                                                                                                    | benefits account                                                                                                    |                                  |                |  |  |
|        |                                                                                                    | If you already have an ACCESSNebraska account, you can<br>use your existing account info to log in. Don't have an                                                              |                                  |                |  |  |
|        |                                                                                                    | account? An account will let you save a draft of your<br>application, view your current benefits, manage renewal<br>and registration, and update your household info. If you   |                                  |                |  |  |
|        |                                                                                                    | have trouble logging in, <u>visit the Frequently Asked</u><br><u>Questions page.</u>                                                                                           |                                  |                |  |  |
|        |                                                                                                    | Si ya tiene una cuenta de ACCESSNebraska, puede usar<br>la información de su cuenta existente para iniciar sesión.                                                             |                                  |                |  |  |
|        |                                                                                                    | ¿No tiene una cuenta? Una cuenta le permitira guardar un<br>borrador de su solicitud, ver sus beneficios actuales,<br>administrar la renovación y el registro, y actualizar la |                                  |                |  |  |
|        |                                                                                                    | información de su hogar. Si tiene problemas para iniciar<br>sesión, <u>visite la página de Preguntas Frecuentes.</u>                                                           |                                  |                |  |  |
|        |                                                                                                    | Username / Nombre de usuario                                                                                                    |                                  |                |  |  |
|        |                                                                                                    | Password / Contraseña                                                                                                    |                                  |                |  |  |
|        |                                                                                                    |                                                                                                    |                                  |                |  |  |
|        |                                                                                                    | Show password                                                                                                    |                                  |                |  |  |
|        |                                                                                                    | Login                                                                                                    |                                  |                |  |  |
|        |                                                                                                    | <u>Forgot password?</u><br>Don't have an account' <u>Create your account</u>                                                                                                   |                                  |                |  |  |

| 5.                                                                                          | Una vez que hava iniciado sesión, se mostrará la página <b>Validar su PIN</b> . Ingrese la <b>información</b>                              |                                                                                                    |  |  |  |  |
|---------------------------------------------------------------------------------------------|----------------------------------------------------------------------------------------------------|----------------------------------------------------------------------------------------------------|--|--|--|--|
|                                                                                             | requerida y haga clic en Continuar.                                                                                                    |                                                                                                    |  |  |  |  |
|                                                                                             | iServe                                                                                                    |                                                                                                    |  |  |  |  |
|                                                                                             | Nebraska                                                                                                    | <u>Cerrar sesión</u> Ha iniciado aesión como: NFODEV.(Nabrydla 🔗 🤗 🌭                                                                                                    |  |  |  |  |
|                                                                                             | Este es una página web del Departamento de Salud y Servicios Humanos de Nebrask                                                            | ka                                                                                                    |  |  |  |  |
|                                                                                             |                                                                                                    |                                                                                                    |  |  |  |  |
|                                                                                             | Valide su PIN                                                                                                    |                                                                                                    |  |  |  |  |
|                                                                                             | Ingrese el PIN asignado por el Departamento<br>cuatro dígitos de su número de Seguro Socia<br>línea para ampliar los programas de benefici | to de Salud y Servicios Humanos (DHHS) junto con su fecha de nacimiento y los últimos<br>ial. Una vez que se valide el PIN, podrá ver los beneficios y presentar una solicitud en<br>cios que ya tiene. |  |  |  |  |
|                                                                                             | Haga clic en el botón Continue (Continuar) p<br>necesario                                                                                  | para completar el proceso de validación. Después de este paso, el PIN ya no será                                                                                                    |  |  |  |  |
| Los solicitantes nuevos deben esperar entre 1 y 2 días hábiles para que les asignen el PIN. |                                                                                                    |                                                                                                    |  |  |  |  |
| PIN *requerido                                                                              |                                                                                                    |                                                                                                    |  |  |  |  |
|                                                                                             | Fecha de nacimiento *requerido                                                                                                    |                                                                                                    |  |  |  |  |
|                                                                                             | 05/15/1975<br>Últimos 4 dígitos del número de Seguro Soc                                                                                   |                                                                                                    |  |  |  |  |
|                                                                                             | *requerido                                                                                                    |                                                                                                    |  |  |  |  |
|                                                                                             | 2341<br>Vuelva a la página de inicio Continuar                                                                                             |                                                                                                    |  |  |  |  |
|                                                                                             | Ci es un colisitente nuevo u obridó au DIN vo                                                                                              | necesite que es le anvien hage alle en el enlace a cantinueción                                                                                                    |  |  |  |  |
|                                                                                             |                                                                                                    |                                                                                                    |  |  |  |  |
|                                                                                             |                                                                                                    |                                                                                                    |  |  |  |  |
| Nota:                                                                                       | Si no tiene un PIN o lo ha olvidado, haga clic en el enlace ¿Cuál es mi PIN? y se lo redirigirá a u                                        |                                                                                                    |  |  |  |  |
|                                                                                             | Guía de referencia rápida que proporciona información sobre cómo recuperar su PIN o solicitar                                              |                                                                                                    |  |  |  |  |
|                                                                                             | uno nuevo.                                                                                                    |                                                                                                    |  |  |  |  |
|                                                                                             | iServe<br>Nebraska                                                                                                    |                                                                                                    |  |  |  |  |
|                                                                                             | Esta es una nánica una del Denastemento de Calud y Canúcios Líveranos de Nakaras                                                           |                                                                                                    |  |  |  |  |
|                                                                                             | Este es una pagina web del Departamento de Salud y Servicios Humanos de Nebraska.                                                          |                                                                                                    |  |  |  |  |
|                                                                                             | Valide su DIN                                                                                                    |                                                                                                    |  |  |  |  |
|                                                                                             | Ingrese el PIN asignado por el Departamento                                                                                                | to de Salud v Servicios Humanos (DHHS) lunto con su fecha de nacimiento v los últimos                                                                                                    |  |  |  |  |
|                                                                                             | cuatro dígitos de su número de Seguro Socia<br>línea para ampliar los programas de benefici                                                | ial. Una vez que se valide el PIN, podrá ver los beneficios y presentar una solicitud en<br>clos que ya tiene.                                                                                          |  |  |  |  |
|                                                                                             | Haga clic en el botón Continue (Continuar) (<br>necesario                                                                                  | para completar el proceso de validación. Después de este paso, el PIN ya no será                                                                                                    |  |  |  |  |
|                                                                                             | Los solicitantes nuevos deben esperar entre                                                                                                | 1 y 2 días hábiles para que les asignen el PIN.                                                                                                    |  |  |  |  |
|                                                                                             | PIN *requerido                                                                                                    |                                                                                                    |  |  |  |  |
|                                                                                             | Fecha de nacimiento *requerido                                                                                                    |                                                                                                    |  |  |  |  |
|                                                                                             |                                                                                                    |                                                                                                    |  |  |  |  |
|                                                                                             | Ultimos 4 digitos del número de Seguro Soc<br>*requerido                                                                                   |                                                                                                    |  |  |  |  |
|                                                                                             | Vuelva a la página de inicio Continuar                                                                                                    |                                                                                                    |  |  |  |  |
|                                                                                             | Si es un solicitante nuevo u olvidó su PIN y n<br>¿ <u>Cuál es mi PIN?</u>                                                                 | necesita que se lo envien, haga clic en el enlace a continuación.                                                                                                    |  |  |  |  |
|                                                                                             |                                                                                                    |                                                                                                    |  |  |  |  |